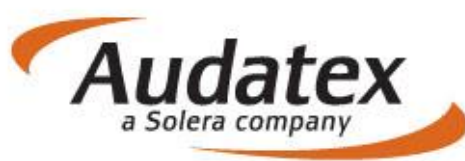

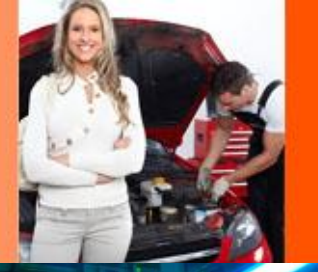

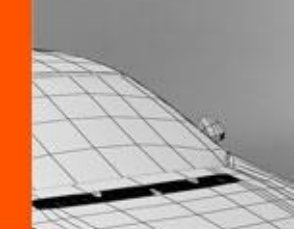

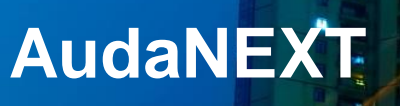

# Zkrácená uživatelská příručka k AudaNEXT II

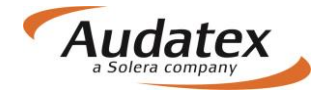

### Obsah:

| Co musíte udělat před prvním přihlášením             | .3 |
|------------------------------------------------------|----|
| Přihlášení se na platformu AudaNEXT II               | .3 |
| Popis symbolů lišty v záhlaví                        | .4 |
| Práce s modulem "Mé případy"                         | .5 |
| Filtr                                                | .5 |
| Zadání nového případu - kalkulace:                   | .6 |
| Hlavní nabídka případu                               | .7 |
| Karta "Identifikace"                                 | .7 |
| Definice fantomového vozidla přímo v identifikaci    | .8 |
| Karta "Sazby "                                       | .9 |
| Metoda lakování                                      | 10 |
| AZT Přídavné práce                                   | 12 |
| Nabídka PK                                           | 12 |
| Vyhledání a výběr PK                                 | 13 |
| Karta "Zadání poškození"                             | 13 |
| Volba zóny – navigace a orientace v grafickém modulu | 14 |
| Navigační panel                                      | 14 |
| Metody oprav                                         | 15 |
| Zadání metody E, I a kombinované opravy              | 15 |
| Kombinované metody oprav                             | 17 |
| Souhrn zadání                                        | 17 |
| Karta "Výpočty"                                      | 18 |
| Karta "Přílohy"                                      | 18 |
| Karta "Zápisy a tisk"                                | 19 |
| Karta "Akce"                                         | 19 |
| Karta "Kopírovat případ"                             | 21 |
| Karta "Historie"                                     | 22 |
| Karta "Srovnání případů"                             | 23 |
| Návrat do seznamu případů                            | 25 |
| Odhlášení z platformy AudaNEXT II                    | 25 |

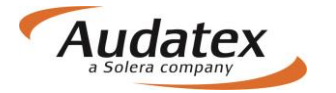

## Zásadní změny v ovládání programu AudaNEXT II

### Co musíte udělat před prvním přihlášením

Co je nutné skontrovat před prvním přihlášením:

Zkontrolovat internetové připojení Povolit pop-up okna Povolit lokalizaci místa prohlídky v modulu vyhledávání polohy (geolokace) Nastavit jazyk - čeština (na první místo) v nastavení prohlížeče, v kterém budete pracovat

SW/HW požadavky na systém:

Desktop:

Windows 7 – IE (9, 10, 11, 12), poslední verze Chrome, Firefox, Safari, Opera Windows 8 – IE (10, 11, 12) a poslední verze Chrome, Firefox, Safari, Opera Windows 10 – IE (11, 12), Microsoft Edge, poslední verze Chrome, Firefox, Safari, Opera

Tablet:

Android 4.x a vyšší (doporučejeme v5+), integrovaný Android Browser a Chrome Apple iOS 7.x a a vyšší (doporučujeme v8+), Safari a Chrome Windows 8 x86/x64, IE10, 11,12 a poslední verze Chrome, Firefox, Safari

### Přihlášení se na platformu AudaNEXT II

Na platformu se přihlásíte na internetové adrese <u>https://www.cee.audatex.net/bre</u> zadáním Vašeho uživatelského jména a hesla, které obdržíte od firmy Audatex Systems s.r.o.

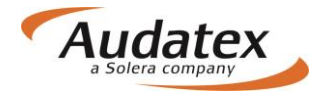

| Přihlásit                                                                                                    |
|----------------------------------------------------------------------------------------------------|
| Pro přihlášení zadejte své uživatelské jméno a heslo                                                                                     |
| Uživatelské jméno<br>Heslo<br>Přihlásit Zrušit<br>Neoprávněné používání této služby může být stíháno podle občanského a trestního práva. |
|                                                                                                    |

Objeví se obrazovka:

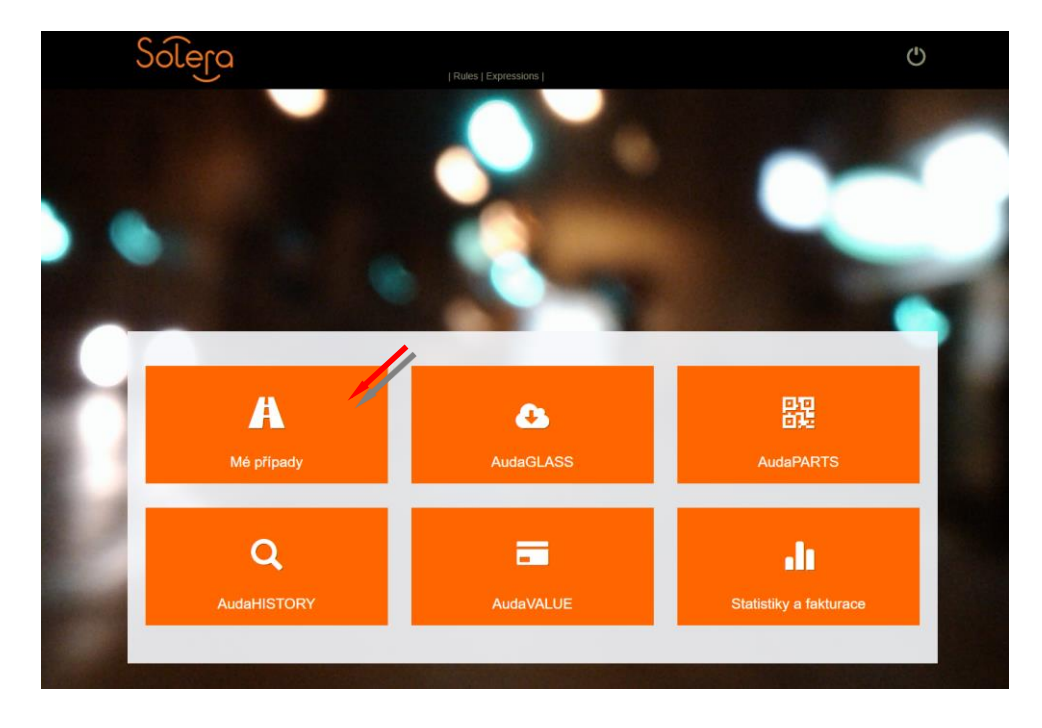

Pro výpočet nákladů na opravu vozidla zvolte modul "Mé případy"

## Popis symbolů lišty v záhlaví

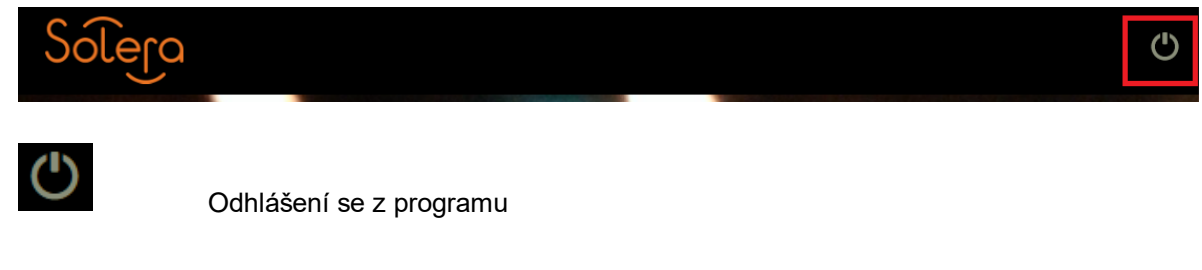

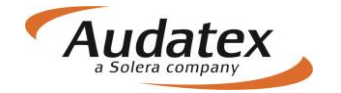

## Práce s modulem "Mé případy"

Jednotlivé případy jsou umístěny do jediného seznamu "Seznam případů", kde je možné si případy filtrovat.

| Sole   | la            | //      |             |              |                                                                      |                  | ٩            |  |
|--------|---------------|---------|-------------|--------------|----------------------------------------------------------------------|------------------|--------------|--|
| < Domů |               |         |             |              |                                                                      |                  |              |  |
| 1      |               |         |             |              |                                                                      |                  | =            |  |
| Stav   | Číslo případu | Majitel | Reg. značka | Výrobce      | Тур                                                                  | Datum založení 🗘 | Uživatel     |  |
| •      | TOMAN3        | Toman   | ASD1234     | ŠKODA [56]   | Octavia III od 02/13<br>(5E) [V] [S] [3D] [31]                       | 13/11/16 18:36   | RS_CZ_Bodysl |  |
| •      | TOMAN2        |         |             | ŠKODA [56]   | Octavia II 04/04-<br>12/10 (1Z) [V] [S]<br>[IRE] [11]                | 12/11/16 13:26   | RS_CZ_Bodys  |  |
| •      | TOMAN         |         | ASD1345     | ŠKODA [56]   | Octavia III od 02/13<br>(5E) [V] [S] [3D] [31]                       | 11/11/16 17:17   | RS_CZ_Bodysl |  |
| •      | hyundai       |         |             | HYUNDAI [30] | Tucson od 05/15<br>(TL) [S] [3D] [46]                                | 11/11/16 10:36   | RS_CZ_Bodysl |  |
| •      | skaTEST1111a  |         |             | AUDI [00]    | Q7 06/12-08/15 (4L)<br>[V] [S] [3D] [5F]                             | 11/11/16 08:56   | RS_CZ_Bodysl |  |
| 0      | případ_5      |         | хүтттхү     | FORD [02]    | Focus SDN/KOM<br>01/08-12/10<br>(DA3/DB3) [V] [S]<br>[3D] [IRE] [AE] | 10/11/16 17:41   | RS_CZ_Bodys  |  |

Kliknutím na , **< Domů** " se dostanete zpět na úvodní obrazovku s dlaždicemi

Zobrazení jednotlivých sloupečků můžete ovlivňovat v nastavení kliknutím na symbol klíče.

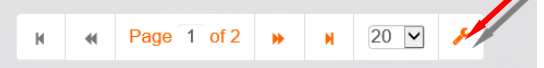

Objeví se obrazovka, kde můžete zvolit sloupečky, které v přehledu požadujete. Do původního nastavení se vrátíte tlačítkem "Reset".

#### Filtr

V jednotlivých složkách slouží filtr k vyhledávání případů podle zvolených parametrů (zápis do řádku Filtr). Rozšířený filtr získáme stisknutím symbolu vodorovných čárek. Případy je možné filtrovat podle různých kritérií jako VIN, číslo případu, SPZ, majitel uživatel...

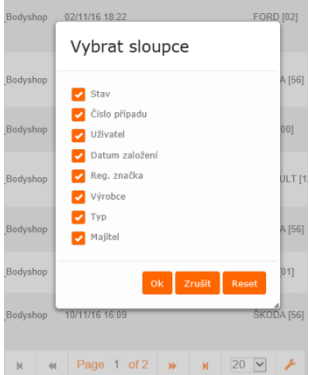

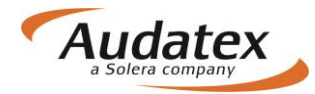

| 1            |               |                 |          |   |
|--------------|---------------|-----------------|----------|---|
| iltr         |               |                 |          | = |
| íslo případu | SPZ           | Majitel vozidla | Vlastník |   |
| ytvořeno od: | Vytvořeno do: | Výrobce         | VIN      |   |
|              |               |                 | <b>*</b> |   |

## Zadání nového případu - kalkulace:

Novou kalkulaci založíte kliknutím na tlačítko pro vytvoření případu "

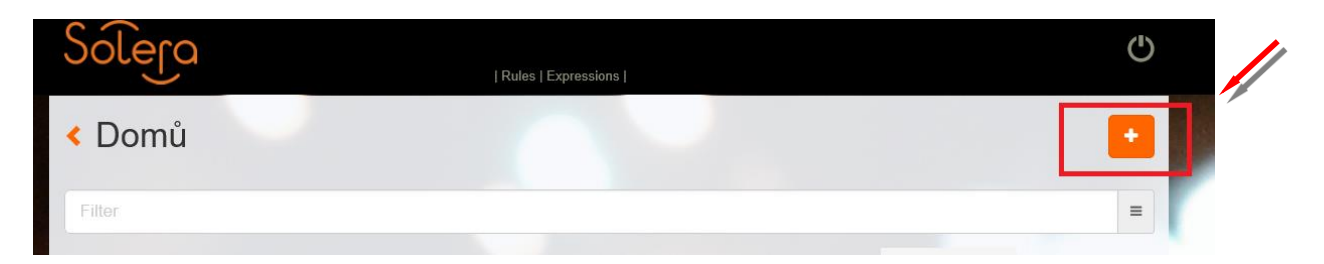

| Solera | Rules   Expressions        |                    |
|--------|----------------------------|--------------------|
|        | Nový případ                |                    |
|        | Číslo případu     případ_1 | ×                  |
|        | Vytvořit                   | nový případ Zrušit |
|        |                            |                    |

Přidělíte číslo případu a po kliknutí na tlačítko "Vytvořit nový případ" se Vám zobrazí "Hlavní nabídka případu".

Upozornění: Ve výsledku kalkulace se prozatím zobrazí maximálně prvních 10 zadaných znaků.

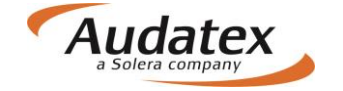

## Hlavní nabídka případu

Karty "Hlavní nabídka případu" se mohou lišit v závislosti od konfigurace uživatele (jiné mají servisy, pojišťovny…)

|                       | Solera                 | Rules   XML   Expressions   Reports | Ċ               |
|-----------------------|------------------------|-------------------------------------|-----------------|
|                       | < Případy              | Vlastník vozidla                    |                 |
|                       | případ_1               | Oslovení<br>Pan                     |                 |
|                       | 🛔 Klient               | Jméno<br>Jožko                      |                 |
|                       | Obecné údaje           | Příjmení<br>Mrkvička                |                 |
|                       | ✓ Identifikace         | Telefon                             | Mobilní tel.    |
|                       | 🖨 Vozidlo              | 0222222222                          | 0999999999      |
|                       | LIII Technická hodnota | E-mail<br>mrkvicka@zahradka.com     | Ostatní         |
|                       | Sazby                  | Ulice                               | Město           |
| 1                     | 🖋 Zadání poškození     | Okurkova 7<br>PSČ                   | Praha<br>Země   |
|                       | Wýpočty                | 10800                               | Česká republika |
|                       | 🔒 Zápisy a tisk        | Poznámka                            |                 |
|                       | Přílohy                |                                     |                 |
|                       | K Akce                 |                                     |                 |
| -                     | Historie               |                                     |                 |
|                       | 🛃 Srovnání případů     |                                     |                 |
| and the second second |                        |                                     |                 |

### Karta "Identifikace"

V této obrazovce je potřeba přesně identifikovat vozidlo, tzn. vybrat výrobce, typ a model vozidla.

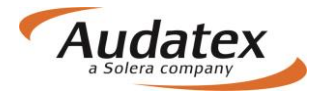

| < Případy                 | Identifikace vozidla                                                                         |
|---------------------------|----------------------------------------------------------------------------------------------|
|                           | VIN                                                                                          |
| <sup>®</sup> zem_24052017 | VIN je dostupný pro tohoto výrobce.                                                          |
| Lient                     | w v w z z z 3 c z c p 0 7 9 7 3 3 2                                                          |
| Obecné údaje              | Komentář k VINu 3 Po zadání VIN stiskněte                                                    |
| ☑ Identifikace            | Výrobce [AX]                                                                                 |
| 🖨 Vozidlo                 | VW [06] •                                                                                    |
| Sazby                     | Model [AX]                                                                                   |
| 差 Zadání poškození        | Submodel [AX]                                                                                |
| Výpočty                   | HIGHLINE [03]                                                                                |
| 🔒 Zápis                   | A6C2C3C4C6D4D9E6E9F1F2F4F7F8F9G4G6G9H7H8I1I2I3I4I5I6I8I9K1K4K7K9M3M4M9O2P2P6Q9S6T8U2V3W4Y1Y4 |
| Přílohy                   | Výbava<br>Kódy výbavy                                                                        |
| ↔ Akce                    | O2 1968 ccm (2.0 ltr) 103kW CFFB [TL4/D91] 2)<br>P6 6-stupňová DSG [G14/0ES]                 |
| Kopírovat případ          | W4 hatchback/sedan [K8B]<br>✓ Zobrazit další                                                 |
| Historie                  | Fantom                                                                                       |
| 🜌 Srovnání případů        |                                                                                              |

#### Zadejte VIN vozidla.

Identifikaci vozidla můžete provést 2 způsoby:

- Vozidlo identifikovat podle VIN kódu. Po jeho zadání klikněte na tlačítko "Dotaz na VIN", je-li pro dané vozidlo dostupná VIN služba, vozidlo se automaticky vybere včetně vybavení.
- 2. Vozidlo vyberete manuálně pomocí postupné rozbalovací nabídky vždy novým kliknutím v řádku "Výrobce, model a submodel vozidla.

### Definice fantomového vozidla přímo v identifikaci

V systému je možné počítat i vozidlo, které se v databázi nenachází. Na takové vozidlo můžete vytvořit tzv. Fantomovou kalkulaci (přibližná kalkulace dle podobného vozidla). Pro fantomovou kalkulaci je též nutné zadat výrobce, typ i model vozidla. Fantomovou kalkulaci aktivujete

Fantom

•

zaškrtávacím polem :

#### AudaNEXT

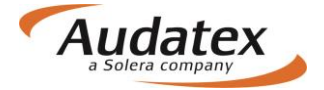

| < Případy                                          | Identifikace vozidla                                   |
|----------------------------------------------------|--------------------------------------------------------|
| 🖱 případ_35                                        |                                                        |
| <ul><li>Klient</li><li>Obecné údaje</li></ul>      | Dotaz na VIN Dekódování VIN<br>Komentář k VINu         |
| ☑ Identifikace                                     | Výrobce [AX]<br>ŠKODA [56]                             |
| <ul> <li>Vozidlo</li> <li>Sazby</li> </ul>         | Model [AX] Octavia III od 02/13 (5E) [V] [S] [3D] [31] |
| <ul> <li>Zadání poškození</li> </ul>               | Submodel [AX] ELEGANCE [03]                            |
| Wýpočty                                            | Vybrané kôdy [AX]                                      |
| <ul> <li>Zápisy a tisk</li> <li>Přílohy</li> </ul> | Výbava<br>Kôdy výbavy                                  |
| <ul> <li>Kopírovat případ</li> </ul>               | Zobrazit další Fantom                                  |
| I Historie                                         | Výrobce                                                |
| ✓ Srovnání případů                                 | Model                                                  |
|                                                    | Submodel                                               |

## Karta "Sazby"

Zde zadejte mzdové sazby bez DPH. V případě přednastavených sazeb máte možnost zvolit si příslušné partnerství (kde jsou sazby předvolené nebo zadat sazby do jednotlivých polí..

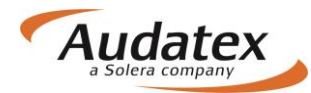

| < Případy          | Spolupráce                            |                  |
|--------------------|---------------------------------------|------------------|
| případ_35          | Typ Spolupráce                        |                  |
| Lient              | Mzdové sazby                          |                  |
| Obecné údaje       | Tř.1 🕄                                | Tř.2 <b>3</b>    |
| ☑ Identifikace     | TF.3 🚯                                | Mzdová sazba D   |
| 🖨 Vozidlo          | 700                                   | 450              |
| ③ Sazby            | Jednotka<br>za hodinu                 |                  |
| 🖋 Zadání poškození | Mzdové sazby - lakování               |                  |
| ₩ Výpočty          | Metoda lakování                       | Sazba lakování   |
| 🖨 Zápisy a tisk    | AZT v                                 | 750              |
| Přílohy            | za hodinu 🔻                           |                  |
| < Kopírovat případ | Podpůrné kódy                         |                  |
| Historie           | ★ ✓ Hledat                            |                  |
| 🛃 Srovnání případů | × Popis                               | Hodnota Jednotka |
|                    | ✓ 51 Metodika AZT (Lakovací materiál) | 100,00 %         |

Upozornění: mzdové sazby je možné zadat v jednotkách za hodinu nebo za časovou jednotku (ČJ) – závislé na výrobci. Při zadání sazby za ČJ jsou pracovní hodiny rozděleny na 10 nebo 12 ČJ v závislosti na výrobci.

| Lient              | Mzdové sazby         |                |
|--------------------|----------------------|----------------|
| Obecné údaje       | Tř.1 🕄               | Tř.2 🕄         |
| ☑ Identifikace     | Tř.3 🟮               | Mzdová sazba D |
| 🖨 Vozidlo          | 700                  | 450            |
| Image: Sazby       | za hodinu            |                |
| 🖋 Zadání poškození | za ČJ<br>M za hodinu |                |
| 🖬 Výpočty          | Metoda lakování      | Sazba lakování |
| 🔒 Zápisy a tisk    | AZT v                | 750            |
| Přílohy            | za hodinu 🔹          |                |

### Metoda lakování

Pro každý případ je v systému přednastavena metodika lakování podle AZT (PK51). Pro změnu metodiky na metodiku dle výrobce (osobní automobily) postupujte, prosím, podle níže uvedeného. Je-li požadována metodika lakování podle výrobce (PK81), postupujte následovně:

1. Vyhledejte v poli "Hledat PK51

#### AudaNEXT

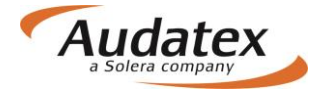

| < Případy                            | Spolupráce                                                                      |                       |
|--------------------------------------|---------------------------------------------------------------------------------|-----------------------|
| 🖱 případ_35                          | Typ Spolupráce                                                                  |                       |
| Lient                                | Mzdové sazby                                                                    |                       |
| Obecné údaje                         | Tř.1 0                                                                          | Tř.2 0                |
| ☑ Identifikace                       | 500<br>Tř.3 <b>6</b>                                                            | 600<br>Mzdová sazba D |
| 🖨 Vozidlo                            | 700                                                                             | 450                   |
| A Sazhu                              | Jednotka                                                                        |                       |
| <ul> <li>Zadání poškození</li> </ul> | Mzdové sazby - lakování                                                         |                       |
| ₩ Výpočty                            | Metoda lakování                                                                 | Sazba lakování        |
| 🔒 Zápisy a tisk                      | AZT •                                                                           | 750                   |
| Přílohy                              | za hodinu 🔻                                                                     |                       |
| <ul> <li>Kopírovat případ</li> </ul> | Podpůrné kódy                                                                   |                       |
| I Historie                           | ★ ✓ Hledat                                                                      |                       |
| 🜌 Srovnání případů                   | ×         Popis           ✓         51         Metodika AZT (Lakovací materiál) | Hodnota Jednotka      |

- 2. odznačte PK51 (háček vlevo)
- 3. Vyhledejte PK81
- 4. Označte (háček vlevo bude tmavě oranžový) a zadejte příslušnou hodnotu

| Ρ | odpi | ůrn | ék  | xódy                                              |       |     |             |
|---|------|-----|-----|---------------------------------------------------|-------|-----|-------------|
|   | *    | -   | •   | Hledat                                            |       |     |             |
|   | ×    | //  | Pop | pis                                               | Hodne | ota | Jednotka    |
|   | 1    | 81  | Lak | covací materiál - Jednotky materiálu (Škoda) (56) |       | 210 | <b>L</b> VR |

- 5. Pro uložení klikněte opětovně na kartu "SAZBY"
- 6. Změna se uloží a Metoda lakování se v pozadí systému změní na Metoda lakování "Výrobce"

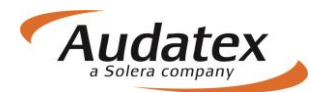

| <b>A</b> | Vozidlo          | / /00 450                                             |                  |
|----------|------------------|-------------------------------------------------------|------------------|
|          |                  | Jednotka                                              |                  |
| 0        | Sazby            | za hodinu 🔹                                           |                  |
| an C     | Zadání poškození | Mzdové sazby - lakování                               |                  |
|          | Výpočty          | Metoda lakování Sazba lakování                        |                  |
| ₽        | Zápisy a tisk    | Výrobce v 750                                         |                  |
| Ø        | Přílohy          | za hodinu 🔹                                           |                  |
| 4        | Kopírovat případ | Podpůrné kódy                                         |                  |
|          | Historie         | ★ ✓ Hledat                                            |                  |
| ~        | Srovnání případů | × Popis                                               | Hodnota Jednotka |
|          |                  | ✓ 81 Materiálová jednotka VW (Lakovací materiál) (06) | 125,00 W         |

#### UPOZORNĚNÍ:

PK81 je dostupná jenom pro určité výrobce a je možné ji zvolit jenom pro ně.

Obdobně postupujte také pro změnu lakovací metodiky při PK 40, 42, 43.

#### AZT Přídavné práce

V případě výběru PK 51(Metodika AZT) je uživateli umožněno zadat přídavné práce k přípravě na lakování. <u>Všechna zadání se realizují přímo v grafice na kartě "Zadání poškození".</u>

### Nabídka PK

Na začátku každého řádku je zatrhávací rámeček sloužící pro vyznačení výběru požadovaného PK a jeho číslo. Za tímto číslem je uveden název - funkce PK. Na konci každého řádku naleznete informaci o tom, s jakými jednotkami nebo hodnotami PK pracuje. Jednotlivé jednotky či hodnoty ovšem zadáte až po výběru PK.

| 0    | Sazby            | Jedn |               |                                            |         |       |     |  |  |  |  |  |
|------|------------------|------|---------------|--------------------------------------------|---------|-------|-----|--|--|--|--|--|
| an C | Zadání poškození | Podp | nodir<br>Důrn | é kódy                                     |         |       |     |  |  |  |  |  |
|      | Výpočty          |      |               | / Hledat                                   |         |       |     |  |  |  |  |  |
| ₽    | Zápisy a tisk    | ×    |               | Popis                                      | Hodnota | Jedno | tka |  |  |  |  |  |
| Ø    | Přílohy          |      | 02            | něna sazby DPH                             | 0,00    | %     | ^   |  |  |  |  |  |
|      | Kopírovat případ | 1    | 03            | Přirážka minerál-efekt (Eurotax/AZT)       | 0,00    | %     |     |  |  |  |  |  |
| Э    | Historie         |      | 07            | Srážka za spoluúčast z celk. nákl. vč. DPH | 0,00    | %     |     |  |  |  |  |  |
|      | Srovnání případů |      | 0,00          | EUR                                        | ٤       |       |     |  |  |  |  |  |
|      |                  |      | 09            | Srážka za spoluúčast z celk. nákl. bez DPH | 0,00    | EUR   | ł   |  |  |  |  |  |

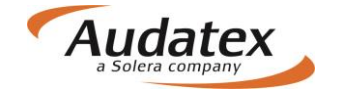

### Vyhledání a výběr PK

Požadovaný PK můžete vyhledat ve vyhledávacím řádku zadáním čísla PK, neboli textu, resp. si jej můžete zvolit ze seznamu PK (PK jsou seřazeny vzestupně). Seznam PK otevřete kliknutím do řádku hledat.

| 0                  | Sazby            | Jedn | za hodinu |                                            |         |        |     |  |  |  |
|--------------------|------------------|------|-----------|--------------------------------------------|---------|--------|-----|--|--|--|
| ₽° <sup>C</sup>    | Zadání poškození | Podr | oůrn      | é kódy                                     |         |        |     |  |  |  |
|                    | Výpočty          |      |           |                                            |         |        | _   |  |  |  |
| ₽                  | Zápisy a tisk    | *    |           |                                            |         |        |     |  |  |  |
|                    | © Příloby        |      |           | Popis                                      | Hodnota | Jednot | :ka |  |  |  |
|                    |                  |      | 02        | Zmena sazoy DPn                            | 0,00    | 70     | Î   |  |  |  |
| 4                  | 📽 Akce           |      |           | Přirážka minerál-etekt (Eurotax/AZI)       | 0,00    | %      |     |  |  |  |
|                    | Historie         |      | 07        | Srážka za spoluúčast z celk. nákl. vč. DPH | 0,00    | %      |     |  |  |  |
| 🜌 Srovnání případů |                  |      | 08        | Srážka za spoluúčast z celk. nákl. vč. DPH | 0,00    | EUR    |     |  |  |  |
|                    |                  |      | 09        | Srážka za spoluúčast z celk. nákl. bez DPH | 0,00    | EUR    | -   |  |  |  |
|                    |                  |      |           | Náhradní díly s podrobným textem           | 0,00    | EUR    |     |  |  |  |
|                    |                  |      | 11        | Náhradní díly - paušál                     | 0,00    | EUR    |     |  |  |  |

Pomocí zatrhávacího rámečku provedete výběr požadovaných PK a zadáte požadovanou hodnotu.

#### Popis jednotlivých ovládacích tlačítek

Jednotlivé PK můžete přidat zaškrtávadlem (při výběru se zbarví na oranžovo)

| ~        | 67                                                                                            | Leštění                                                                    |         | KČ      |  |  |  |  |  |  |
|----------|-----------------------------------------------------------------------------------------------|----------------------------------------------------------------------------|---------|---------|--|--|--|--|--|--|
| ~        | 68                                                                                            | Transport vozidla                                                          | 0       | KČ      |  |  |  |  |  |  |
|          | ebo ovebrat jednotlivě kliknutím na příslušné zaškrtávadlo nebo křížkem zrušit všchny vybrané |                                                                            |         |         |  |  |  |  |  |  |
| neb      | 0 00                                                                                          | ebrat jednotlive kliknutim na prislusne zaskrtavadlo nebo krizkem zrusit v | schny v | ybrane  |  |  |  |  |  |  |
| neb<br>× | 0 00                                                                                          | Popis                                                                      | Schny v | Jednotl |  |  |  |  |  |  |

### Karta "Zadání poškození"

Stručný popis a přehled tlačítek na pravé boční liště

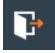

Korektní opuštění grafického modulu (umožní uložení zadaných informací)

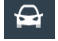

Návrat do celkového grafického náhledu vozidla (tlačítko pro návrat z jednotlivých sekcí)

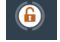

Mnohonásobný výběr dílů (tlačítko je aktivní po vstupu do konkrétní zóny vozidla)

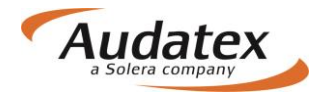

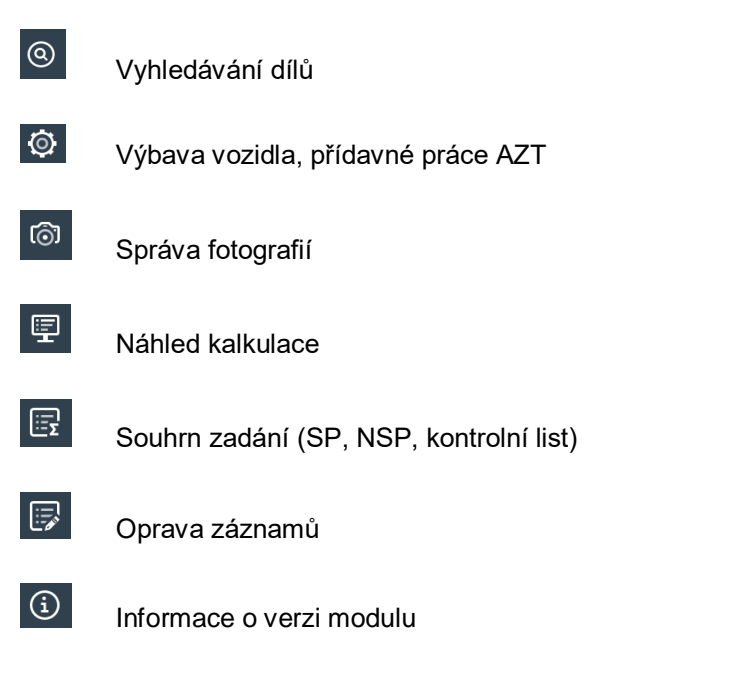

### Volba zóny – navigace a orientace v grafickém modulu

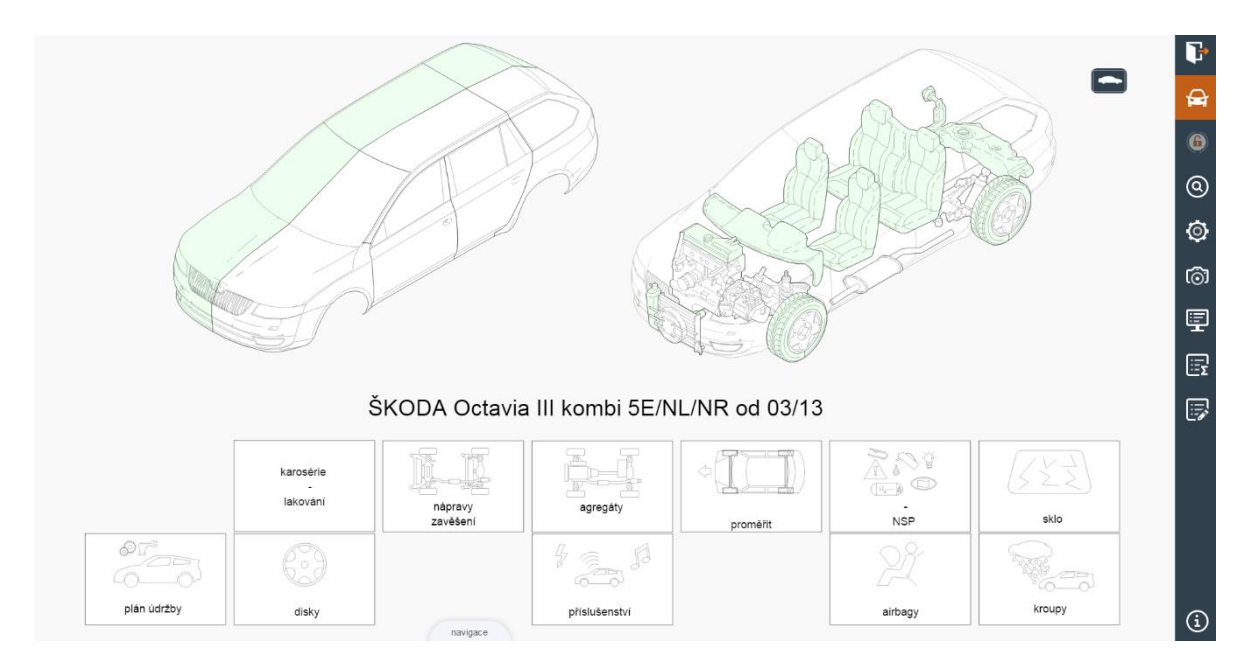

## Navigační panel

Tato funkce umožňuje trojrozměrnou navigaci v grafických zónách kalkulovaného vozidla. Aktivuje se po otevření libovolné zóny. Navigační panel je umístěn v pravém horním rohu obrazovky. Ve čtyřech směrech pomocí šipek umožňuje plynulý přechod do sousední zóny dle diagramu navigačních možností.

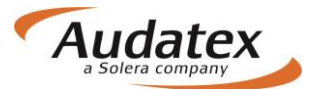

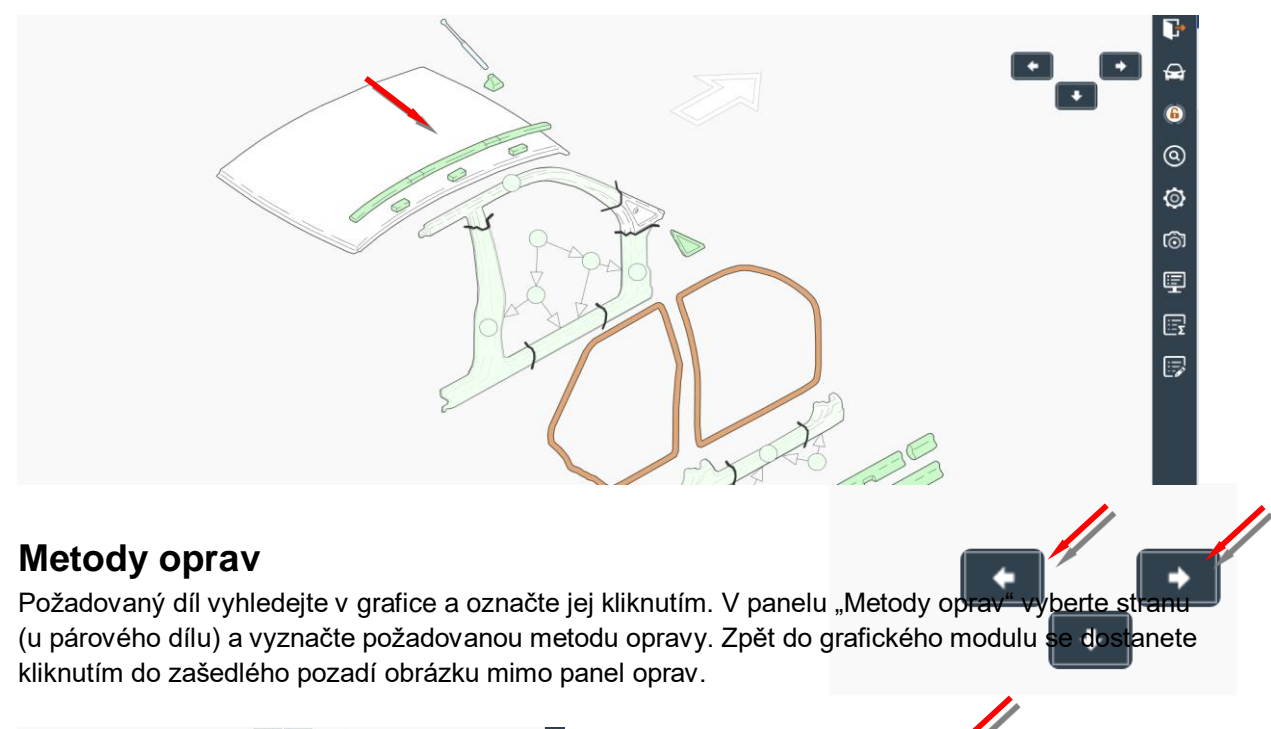

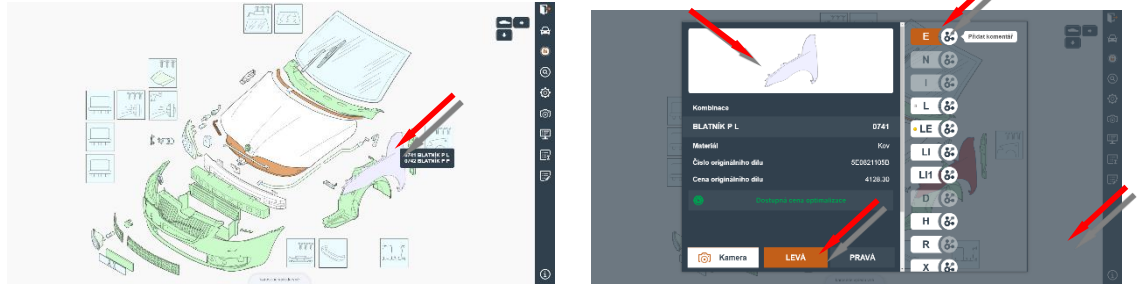

#### Zadání metody E, I a kombinované opravy

.V zobrazeném panelu oprav vyberte stranu (u párového dílu) a vyznačte požadovanou metodu

opravy. Následně klikněte na nabídkový symbol pro rozbalení panelu Mutace. V uvedeném panelu do patřičného pole údaje. Zadání uložíte nabídkou OK. Zpět do grafického modulu se dostanete kliknutím do zašedlého pozadí obrázku mimo panel oprav.

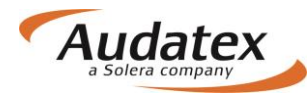

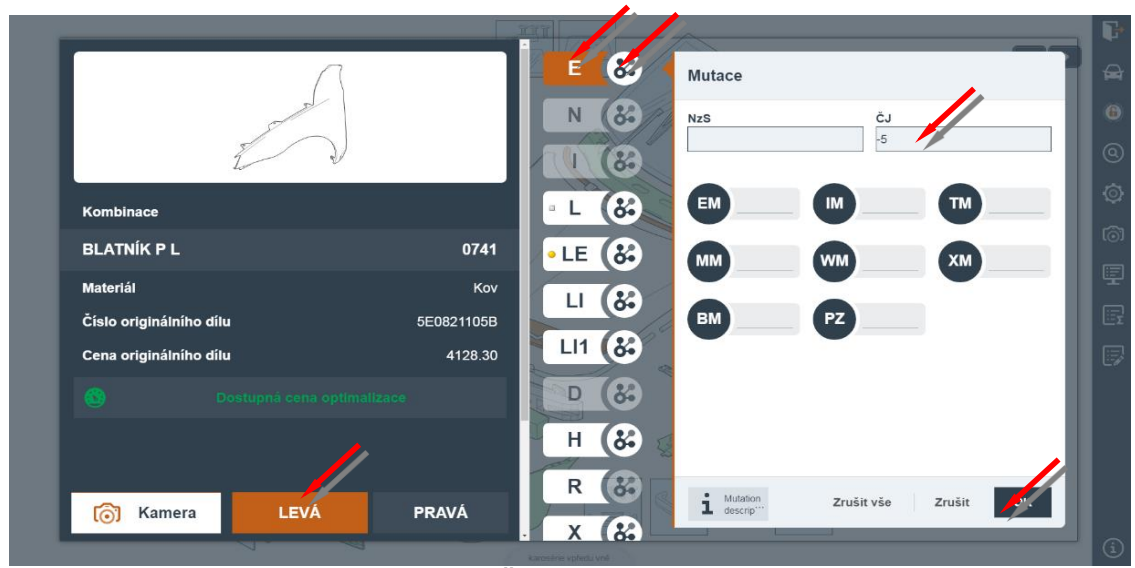

Příklad tisku při zadání srážky času -5 ČJ:

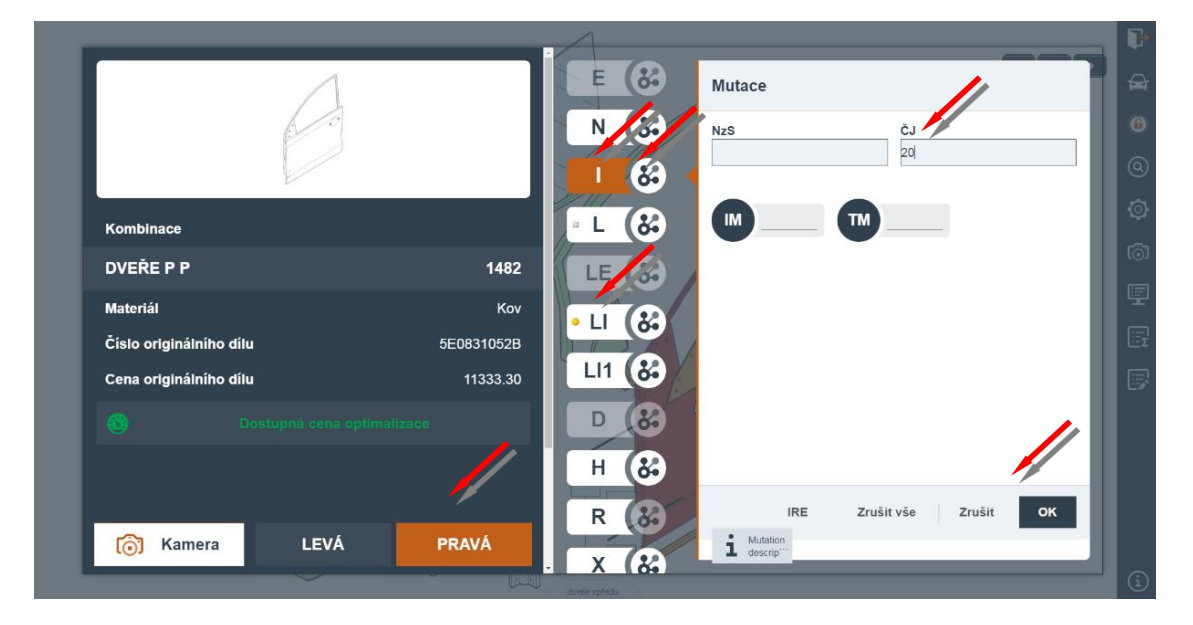

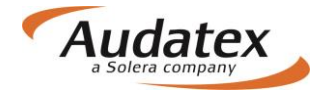

### Kombinované metody oprav

| _                       |                |                      |                         |            |           |   |
|-------------------------|----------------|----------------------|-------------------------|------------|-----------|---|
|                         |                | IE 🥐                 | watace                  |            |           | l |
|                         |                | NE 🖧                 | NzS                     | ČJ         |           |   |
|                         |                | PE 🝪                 |                         | 12         |           |   |
|                         |                | UE 🞸                 |                         |            |           |   |
|                         |                | HE (%                |                         | -          |           |   |
|                         |                |                      |                         |            |           |   |
| Kombinace               |                | LEE (%               |                         |            |           |   |
| PŘ-SKLO                 | 1401           | EV 🚷                 |                         |            |           |   |
| Materiál                | Sklo           | EVI 🚷                |                         |            |           |   |
| Číslo originálního dílu | 5E0845011BCNVB |                      |                         |            |           |   |
| Cena originálního dílu  | 3240.00        |                      |                         |            |           |   |
| 👩 Kamera LEV            |                |                      | Mutation<br>description | Zrušit vše | Zrušit OK |   |
|                         |                | karosérie voředu vně |                         |            |           |   |

### Souhrn zadání

Souhrn zadání aktivujete kliknutím na symbol , umístěný v pravé boční liště. Obsahuje standardní pozice, nestandardní pozice a kontrolní list (seznam zvolených dílů). Prvé dvě části slouží pro kontrolu zadaných pozic a případně pro jejich úpravu. Současně lze v nabídce přidávat standardní i nestandardní pozice. V poslední části je možné provést zobrazení i tisk vybraných nabídek a zadaných pozic.

| _ |              | _          |                      | × . |     |         |          |         |          |     | 6                                                                                                    | Souhrn poškození      | > C |
|---|--------------|------------|----------------------|-----|-----|---------|----------|---------|----------|-----|----------------------------------------------------------------------------------------------------|-----------------------|-----|
| 2 | Vodici cislo | Typ opravy | Popis<br>DVEŘE P L   | CJ  | NzS | Mutace1 | Hodnota1 | Mutace2 | Hodnota2 | Mut |                                                                                                    | Standartní pozice     | F   |
|   | 1482         | E          | DVEŘE P P            |     |     |         |          |         |          |     |                                                                                                    | Nestandartní pozice   | 6   |
|   | 1485         | E          | VNĚ PLECH DVEŘÍ P L  |     |     |         |          |         |          |     |                                                                                                    | Seznam zvolených dílů | 0   |
|   | 1485         | LE         | VNĚ PLECH DVEŘÍ P L  |     |     |         |          |         |          |     | L -                                                                                                    |                       | Ó   |
|   | 7227         | Р          | PNEU P L             | 10  |     |         |          |         |          |     |                                                                                                    |                       | ේ   |
|   | 0471         | 1          | PŘ-VÍKO              | 25  |     |         |          |         |          |     |                                                                                                    |                       | 9   |
|   | 0471         | LI1        | PŘ-VÍKO              |     |     |         |          |         |          |     | ~                                                                                                    |                       |     |
|   | 0628         | E          | MOT P REG-SKLONU SVĚ |     |     |         |          |         |          |     | No. of the second second secon |                       |     |
|   |              |            |                      |     |     |         |          |         |          |     | S/P                                                                                                    |                       |     |
|   |              |            |                      | <   |     |         |          |         |          | >   |                                                                                                    |                       |     |
|   |              |            |                      |     |     |         | Upravit  | Smazat  | Přidat   | SP  | and and a second second |                       |     |

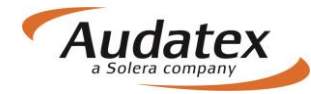

## Karta "Výpočty"

| < Případy          | Výpočty               |                         |              |                                   |                      |                  |           |
|--------------------|-----------------------|-------------------------|--------------|-----------------------------------|----------------------|------------------|-----------|
| zem_24052017       | Vypočítat<br>Uživatel | Díly celkem             | Práce celkem | Lak celkem                        | Celkový součet s DPH | Datum            | Schváleno |
| & Klient           | RS_CZ_Bodyshop        | 17 137,22               | 1 250,00     | 3 000,00                          | 25 878,54            | 25.5.17 10:58:02 |           |
| Obecné údaje       | Zobrazení výpočtu     |                         |              |                                   |                      |                  |           |
| ☑ Identifikace     | Tisk PDF              |                         | 1            | kušební se                        | rvis                 |                  |           |
| 🖨 Vozidlo          |                       |                         | τ            | Jlice Hladk<br>Praha              | á 100                |                  |           |
| Sazby              |                       |                         | Kont         | 10800<br>akt: Jan M<br>el. 090999 | rkvicka<br>9888      |                  |           |
| 🖋 Zadání poškození | 11                    |                         | e-ma         | il: servis                        | @test.eu             |                  |           |
| 🖩 Výpočty 🥖        |                       | P O S U                 | DEK / I      | LALKUL                            | ACE C zem_2          | 40520            |           |
| 🔒 Zápis            |                       |                         |              |                                   |                      |                  |           |
| Přílohy            |                       |                         |              |                                   |                      |                  |           |
| ↔ Akce             |                       |                         |              |                                   |                      |                  |           |
| < Kopírovat případ |                       |                         |              |                                   |                      |                  |           |
| I Historie         | ČÍSLO<br>DAI          | O JEDNACÍ<br>FUM NEHODY |              | : zem_2<br>: 24.05                | 4052017              |                  |           |
| 🛃 Srovnání případů | MAJII                 | TEL/POJIŠTĚN            | Ý            | : Spolo<br>: JOŽKO                | čnosť<br>MRKVIČKA    |                  |           |

## Karta "Přílohy"

| < Cases              | Přílohy                                    |       |
|----------------------|--------------------------------------------|-------|
| případ_6             | Kategorie<br>Obrázky Přidat                |       |
| Klient               | 📓 Obrázky                                  |       |
| 🕑 Obecné údaje       |                                            |       |
| ☑ Identifikace       |                                            |       |
| 🖨 Vozidlo            |                                            |       |
| \$ Technická hodnota | 300.Jpg :<br>15/11/16 10:33                |       |
| Sazby                | Vybrat vše Odstranit vybrané               |       |
| 🖋 Zadání poškození   | 🕒 Ostatní                                  |       |
| 🖩 Výpočty            | - 🔁 TESTOUT_161115.pdf 40 to 1911178       | 10:31 |
| 🖨 Zápisy a tisk      | TESTOUT_161115.pdf         46 No. 16/11/16 | 10:31 |
| Přílohy              | Vybrat vše Odstranit vybrané               |       |
| Kopírovat případ     | Vybrat vše Stáhnout vybrané                |       |
| D Historie           |                                            |       |

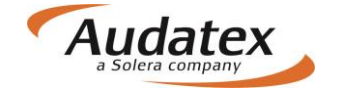

K případu je možné vkládat přílohy dle nabídky výběru:

- Obrázky (fotografie)
- Ostatní

Na kartu "Přílohy" se automaticky uloží příloha kalkulace, když na záložce "Výpočty" zvolíte tisk do PDF a následně zvolíte možnost "Uložení na záložce Přílohy do sekce" a vyberete "Ostatní". Potvrďte tlačítkem "Vytvořit PDF"

| Nastavení PDF výstupu                        |                |       |                  |               |                 |            |                      |                     |           |
|----------------------------------------------|----------------|-------|------------------|---------------|-----------------|------------|----------------------|---------------------|-----------|
| Pro tisk použij tuto kalkulaci:              | ခါဝ            |       | Rul              | es   XML   Ex | pressions   Rep |            |                      |                     | ٢         |
| 3 - 14.11.2016                               |                |       |                  |               |                 |            |                      |                     |           |
| Název PDF výstupu:                           | es             | Výpoč | ty               |               |                 |            |                      |                     |           |
| případ_6_161115.pdf                          |                | Vyp   | očitat Alternati | vní výpočet   |                 |            |                      |                     |           |
| Rozsah PDF výstupu:                          | 6              |       | Uživatel         | Díly celkem   | Práce celkem    | Lak celkem | Celkový součet s DPH | Datum               | Schváleno |
| Kalkulace a protokol optimalizace všech dílů |                | 0     | RS_CZ_Bodyshop   | 77 951,46     | 7 375,00        | 6 805,43   | 108 792,47           | 14.11.16 17:41:26   |           |
| Uložení na záložce Pillohy do sekce:         | int            | 0     | 00.07.0.1        | 22.051.10     | 7 475 44        |            | 100 700 17           |                     |           |
| Ostatní                                      | ecné údaie     | 0     | RS_CZ_Bodyshop   | 77 951,46     | 7 375,00        | 6 805,43   | 108 792,47           | A 14.11.16 17:43:22 |           |
| Vytvořit PDF Zrušit                          | oono adajo     | ۲     | * RS_CZ_Bodyshop | 54 385,38     | 7 375,00        | 6 805,43   | 81 132,97            | 2 14.11.16 17:43:23 |           |
|                                              | ntifikace      | Zobra | zení výpočtu     |               |                 |            |                      |                     |           |
|                                              | zidlo          | Tisk  | PDF              |               |                 |            |                      |                     |           |
|                                              | hnická hodnota |       |                  | PO 5          | UDEK /          | KALK       | ULACE Č pi           | fipad_6             |           |

Na kartu "Přílohy" se automaticky uloží i příloha Zápisu o poškození motorového vozidla, když na záložce "Zápisy a tisk" zvolíte "Vytvořit PDF"

### Karta "Zápisy a tisk"

Daná karta bude dostupná dle konfigurace uživatele.

#### Karta "Akce"

Tato karta je aktivní a funkční jenom pro servisy komunikující s pojišťovnami přes AudaFlow. Pokud servis obdrží případ, musí ho nejprve převzít a až následně může na něm začít pracovat. Pokud ho nepřevezme, je případ v stavu "PRO ČTENÍ" a není možné na něm vykonávat jakékoliv změny.

#### Převzetí případu

Pokud je případ přiřazen jinému uživateli (včetně technického účtu, pojišťovny …), může uživatel přihlášený pod oprávněnou rolí tento případ převzít. Jediným aktivním prvkem záložky Akce je v této situaci <u>tlačítko Převzít případ</u>.

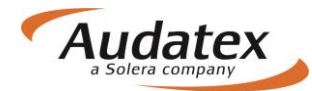

#### Akce

| Partner             |                                                |
|---------------------|------------------------------------------------|
|                     | Pokročilé vyhledávání                          |
| Zodpovědný uživatel |                                                |
| Převzít připad      |                                                |
| Sdilet              | U vlastníka<br>Jste pověřený vlastník Ukončeno |
|                     | U partnera                                     |

#### Předání případu

Záložka Akce nabízí možnost vyhledat partnera (napr. Pojišťovnu – jen když byl případ založen servisem) nebo kolegu (uživatel založený pod stejnou organizací), kterému uživatel následně případ předá prostřednictvím tlačítka Sdílet ve schématu níže. Funkce předání případu je aktivní pouze v případě, že uživatel má právo případ předat jinému uživateli. Pokud je případ přiřazen jinému uživateli, nemohou běžné uživatelské role, případ komukoli předat.

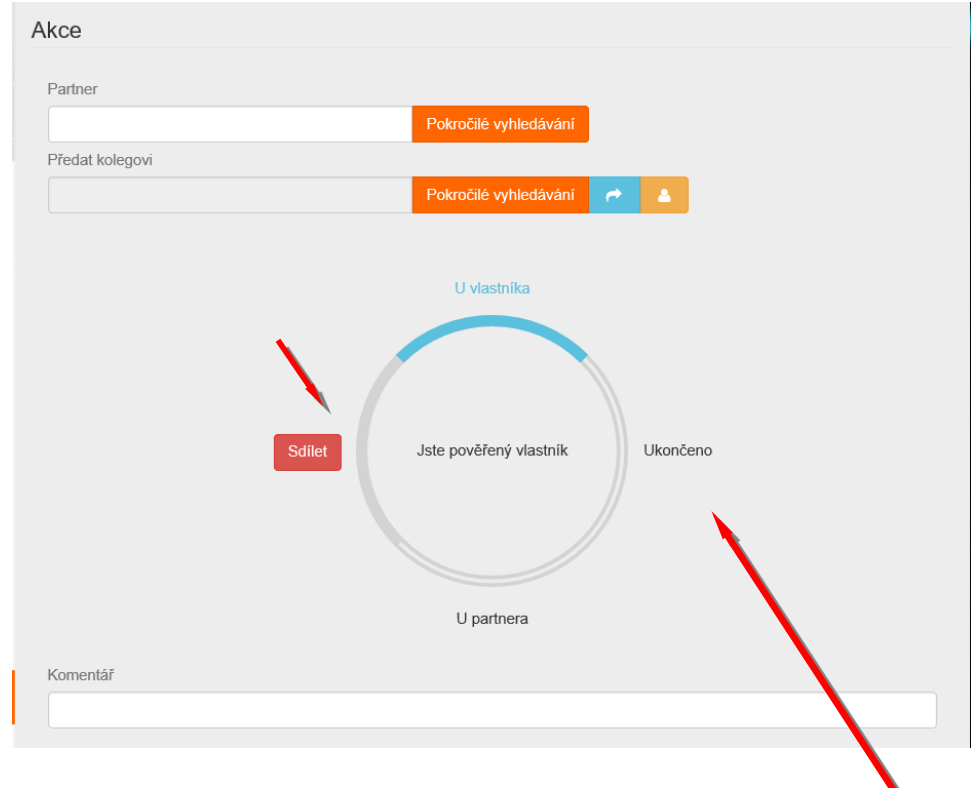

Po ukončení práce s případem uživatel odešle pomocí stisknutí tlačítka "Ukončeno"

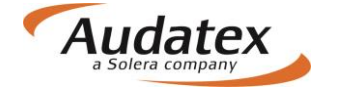

Pokud v rámci sdílení případu uživatel napíše do <u>pole Komentář</u> jakýkoli komentář k případu, přenese se tato ručně vepsaná hodnota do logu do záložky Historie.

### Karta "Kopírovat případ"

Na Kartě "Kopírovat případ se uživateli nabízí 2 možnosti:

- Vytvořit nový případ a data do něj zkopírovat
- Zkopírovat data už do vytvořeného případu (např. přišel z pojišťovny, kdy jsou 2 PU na jednom vozidle)

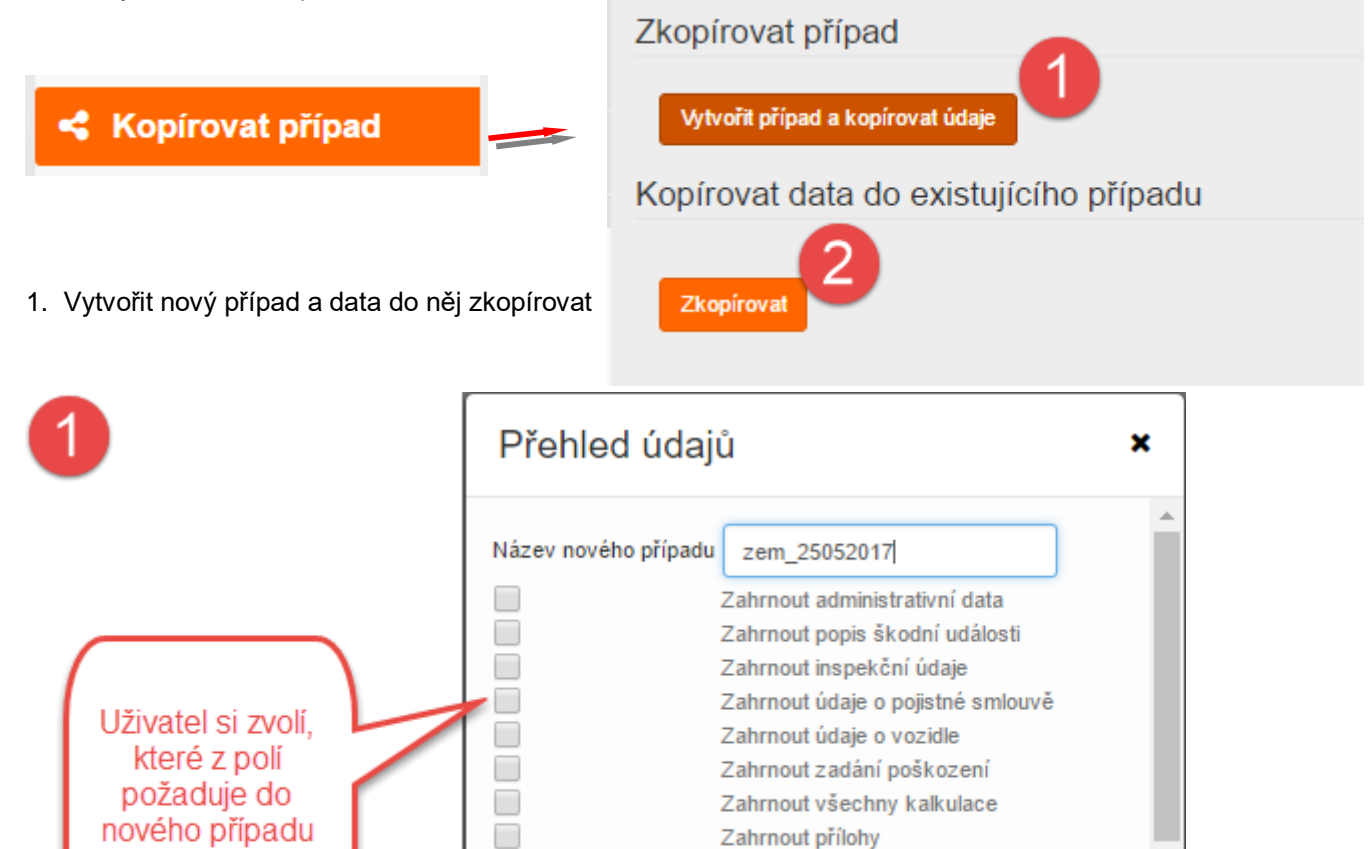

Vytvořit případ a kopírovat údaje

 Zkopírovat data už do vytvořeného případu (např. přišel z pojišťovny, kdy jsou 2 PU na jednom vozidle)

zkopírovat

Zrušit

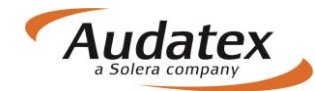

|                               | Kopí       | rovat 2                    |    |                    |                                 |          |                      |       | × |
|-------------------------------|------------|----------------------------|----|--------------------|---------------------------------|----------|----------------------|-------|---|
|                               | Vybrat     | Číslo pojistné<br>události | Į1 | Vytvořit<br>Date ↓ | Poslední upravené datu<br>Ì čas | ma<br>↓† | Uživatelské<br>jméno | ţţ    | * |
|                               | $\bigcirc$ | kopia ZEM                  |    | 04/05/17 09:04     | 04/05/17 09:04                  |          |                      |       |   |
|                               | , 0        | přípa_18                   |    | 02/12/16 10:29     | 02/12/16 10:29                  |          |                      |       |   |
|                               | •          | případ_11                  |    | 16/11/16 09:38     | 16/11/16 09:38                  |          |                      |       |   |
|                               | $\bigcirc$ | případ_14                  |    | 16/11/16 16:53     | 16/11/16 16:53                  |          |                      |       |   |
|                               | $\bigcirc$ | případ_20                  |    | 29/11/16 08:34     | 29/11/16 08:34                  |          |                      |       |   |
| zakliknutím                   | $\bigcirc$ | případ_22                  |    | 02/12/16 12:25     | 02/12/16 12:25                  |          |                      |       |   |
| případu, z<br>ktorého se mají | $\bigcirc$ | případ_26                  |    | 05/12/16 14:24     | 05/12/16 14:24                  |          |                      |       |   |
| data přenést                  | $\bigcirc$ | případ_27                  |    | 08/12/16 12:17     | 08/12/18 12:17                  |          |                      |       |   |
|                               | $\bigcirc$ | případ_28                  |    | 09/12/16 12:12     | 09/12/16 12:12                  |          |                      |       |   |
|                               |            |                            |    |                    |                                 |          | Kopírovat            | Zruši |   |

## Karta "Historie"

Na Kartě "HISTORIE" se evidují všechny události k případu.

| <ul> <li>Dăfra a dui</li> </ul> | Informace o přípa      | adu                               |                           |                |
|---------------------------------|------------------------|-----------------------------------|---------------------------|----------------|
| < Pripady                       |                        |                                   |                           |                |
|                                 | Stav pojistné události |                                   | Vytvořil                  |                |
| zem_24052017                    | Otevřené               |                                   | Bartoloměj Zručný (RS_CZ_ | Bodyshop)      |
|                                 | Datum vytvoření        |                                   | Naposledy upravil         |                |
| • Klight                        | 24.5.17 17:36          |                                   | Bartoloměj Zručný (RS_CZ_ | Bodyshop)      |
| <ul> <li>Klient</li> </ul>      | Datum poslední úpravy  |                                   |                           |                |
| Obecné údaie                    | 25.5.17 11:01          |                                   |                           |                |
| ,                               | Historie případu       |                                   |                           |                |
| ✓ Identifikace                  | inotonio pripada       |                                   |                           |                |
|                                 | Datum                  | Záznam                            |                           | Uživatel       |
| 📥 Vozidlo                       | 24.5.17 17:36          | Případ založen                    |                           | RS CZ Bodyshop |
| •••                             | 24.5.17 17:36          | Stav změněn                       |                           | RS_CZ_Bodyshop |
| Sazby                           | 24.5.17 17:46          | Stav změněn                       |                           | RS_CZ_Bodyshop |
|                                 | 24.5.17 17:46          |                                   |                           | RS_CZ_Bodyshop |
| Zadání poškození                | 24.5.17 17:46          | Recipient: bre_ins_cz             |                           | RS_CZ_Bodyshop |
|                                 | 24.5.17 17:46          |                                   |                           | RS_CZ_Bodyshop |
|                                 | 25.5.17 08:58          |                                   |                           | RS_CZ_Bodyshop |
| wypocty                         | 25.5.17 08:58          |                                   |                           | RS_CZ_Bodyshop |
| D. Zásia                        | 25.5.17 08:59          | Hledat podle VIN: WVWZZZ3CZCP0797 | 733                       | RS_CZ_Bodyshop |
| 🖶 Zapis                         | 25.5.17 10:54          | Zadäní poškození provedeno        |                           | RS_CZ_Bodyshop |
|                                 | 25.5.17 10:57          | Náhled ceny proveden              |                           | RS_CZ_Bodyshop |
| Přílohy                         | 25.5.17 10:57          | Číslo náhradního dílu vyhledáno   |                           | RS_CZ_Bodyshop |
|                                 | 25.5.17 10:58          | Kalkulace proběhla                |                           | RS_CZ_Bodyshop |
| ↔ Akce                          | Page ≪ < 1 > >>        |                                   |                           |                |
|                                 |                        |                                   |                           |                |
| Kopírovat případ                |                        |                                   |                           |                |
| I Historie Ⅲ                    |                        |                                   |                           |                |
| 🛃 Srovnání případů              |                        |                                   |                           |                |
|                                 |                        |                                   |                           |                |

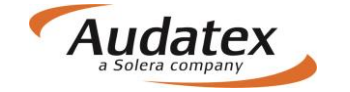

## Karta "Srovnání případů"

Na Kartě "Srovnání případů" Vám systém umožní jednoduše porovnat 2 nebo více kalkulací. Vyberte požadované kalkulace a stiskněte "Porovnej".

| < Případy          | Výběr kalkulace         | yberte kalkulace,<br>é si přejete srovnat       |                                           |
|--------------------|-------------------------|-------------------------------------------------|-------------------------------------------|
| zem_24052017       | Výběr<br>srovnání Datum | Uživatel Typ                                    |                                           |
| Lient              | 25.5.17 10:36:01 P      | Raikulace                                       |                                           |
| Obecné údaje       | Porovnej                |                                                 |                                           |
| ✓ Identifikace     | Srovnání výsledku       | po výběru stiskněte                             |                                           |
| 🖨 Vozidlo          |                         | 1. Výběr: RS_CZ_Bodyshop 25.5.17 10:58:01       | 2. Výběr: RS_CZ_Bodyshop 25.5.17 11:19:52 |
| Sazby              | Obecné údaje            |                                                 |                                           |
|                    | Тур                     | Kalkulace                                       | ок                                        |
| 🗲 Zadání poškození | Uživatel                | RS_CZ_Bodyshop                                  | ок                                        |
|                    | Datum                   | 25.5.17 10:58:02                                | *25.5.17 11:20:01                         |
|                    | Vozidlo                 |                                                 |                                           |
| 🔒 Zápis            | VIN                     | WVWZZZ3CZCP079733                               | ок                                        |
| Přílohy            | Výrobce                 | VW                                              | ок                                        |
|                    | Model                   | Passat od 10/10 (3C/36) [V] [S] [3D] [IRE] [C2] | ок                                        |
| ↔ Akce             | Submodel                | HIGHLINE [03]                                   | ок                                        |
| < Kopírovat případ | Dotaz na VIN            | Ano                                             | ок                                        |
|                    | Výbava                  | Klikněte pro podrobnostii                       | ок                                        |
| I Historie         | Výběr dílů              |                                                 |                                           |
| 🛃 Srovnání případů | 1481 DVEŘE P L          | E                                               | ок                                        |
|                    | 0471 PŘ-VÍKO            | · [                                             | +iL11                                     |

Ve "Srovnání výsledku se Vám následně objeví rozdíly

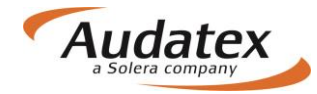

#### Srovnání výsledku

|                                   | 1. Výběr: RS_CZ_Bodyshop 25.5.17 10:58:01       | 2. Výběr: RS_CZ_Bodyshop 25.5.17 11:19:52 |  |
|-----------------------------------|-------------------------------------------------|-------------------------------------------|--|
| Obecné údaje                      |                                                 |                                           |  |
| Тур                               | Kalkulace                                       | ОК                                        |  |
| Uživatel                          | RS_CZ_Bodyshop                                  | OK                                        |  |
| Datum                             | 25.5.17 10:58:02                                | *25.5.17 11:20:01                         |  |
| Vozidlo                           |                                                 |                                           |  |
| VIN                               | WVWZZZ3CZCP079733                               | OK                                        |  |
| Výrobce                           | WV                                              | OK                                        |  |
| Model                             | Passat od 10/10 (3C/38) [V] [S] [3D] [IRE] [C2] | ок                                        |  |
| Submodel                          | HIGHLINE [03]                                   | ок                                        |  |
| Dotaz na VIN                      | Ano                                             | ок                                        |  |
| Výbava                            | Klikněte pro podrobnostii                       | ок                                        |  |
| Výběr dílů                        |                                                 |                                           |  |
| 1481 DVEŘE P L                    | E                                               | OK                                        |  |
| 0471 PŘ-VÍKO                      | -                                               | +ILI1                                     |  |
| NSP                               |                                                 |                                           |  |
| Počet NSP                         | 0                                               | OK                                        |  |
| Sazby                             |                                                 |                                           |  |
| Sazba 1                           | 500,00                                          | OK                                        |  |
| Sazba 2                           | 500.00                                          | OK                                        |  |
| Sazba 3                           | 500,00                                          | OK                                        |  |
| Lakování                          | 750,00                                          | OK                                        |  |
| Podpůrné kódy                     |                                                 |                                           |  |
| PK                                | Klikněte pro podrobnostii                       | OK                                        |  |
| Cena za opravu                    |                                                 |                                           |  |
| Celková cena                      | 21 387,22                                       | 24 912,22                                 |  |
| Celková cena za díly              | 17 137,22                                       | OK                                        |  |
| Celková cena za práci             | 1 250,00                                        | 2 000,00                                  |  |
| Celková cena za lakování          | 0,00                                            | OK                                        |  |
| Celková cena za dodatečné položky | 0,00                                            | OK                                        |  |
| Alternativní díly                 |                                                 |                                           |  |
| Název pravidla                    | -                                               | OK                                        |  |
| Úspora                            | -                                               | OK                                        |  |
|                                   |                                                 |                                           |  |

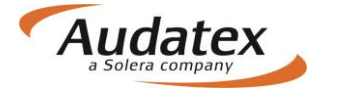

### Návrat do seznamu případů

Do seznamu vytvořených případu přejdete pomocí aktivace nabídky

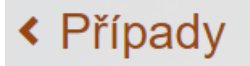

### Odhlášení z platformy AudaNEXT II

Z platformy se odhlásíte stisknutím tlačítka

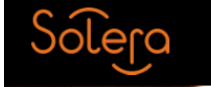

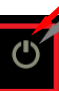

#### AudaNEXT

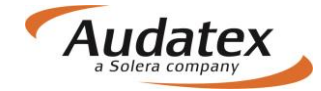

#### Práce na platformě AudaNEXT II

Audatex Systems s.r.o. www.audatex.cz

tel.: 272 101 777 e-mail: info@audatex.cz

Hot-line: tel: 272 101 789 e-mail: hotline@audatex.cz

Zpracoval: Audatex Systems s.r.o.

Veškeré dotazy ohledně programu Vám rádi zodpovíme.

Listopad 2016